# Testing Specifications for CS GradeBook

prepared by

Patrick Keller Charles Missi

# I. Introduction

This document describes in detail all tests performed by the CS GradeBook team to ensure the quality of the CS GradeBook.

# **II. Base States**

| Name             | BS-1: CS GradeBook is at the Login Page in the user's browser.     |
|------------------|--------------------------------------------------------------------|
| Preconditions    | The user is connected to the internet with a working browser.      |
| Steps            | 1. The user navigates to the website "www.cs.siu.edu/~csgradebook" |
| Expected Results | The CS GradeBook login page will open in the user's browser.       |

| Name             | BS-2: A user with a course account, such as cs306, is directed to the TA |
|------------------|--------------------------------------------------------------------------|
|                  | homepage upon login.                                                     |
| Preconditions    | The CS GradeBook is opened in a browser and at the Login Page (BS-       |
|                  | 1). Tester knows the username and password of a course account.          |
| Steps            | 1. Enter the user's username in the "Userid" field.                      |
|                  | 2. Enter the user's password in the "Password" field.                    |
|                  | 3. Click the "Log In" button.                                            |
| Expected Results | The user is directed from the Login Page to the TA homepage.             |
|                  |                                                                          |

| Name             | BS-3: A user with a student account is directed to the student homepage |
|------------------|-------------------------------------------------------------------------|
|                  | upon login.                                                             |
| Preconditions    | The CS GradeBook is opened in a browser and is at the Login Page (BS-   |
|                  | 1). Tester knows the username and password of a student account.        |
| Steps            | 1. Enter the user's username in the "Userid" field.                     |
|                  | 2. Enter the user's password in the "Password" field.                   |
|                  | 3. Click the "Log In" button.                                           |
| Expected Results | The user is directed from the Login Page student homepage.              |

# **III.** Test Cases

#### A. Login Test Cases

| Name             | TC-2: Verify that a user with a course account, such as cs306, is     |
|------------------|-----------------------------------------------------------------------|
|                  | directed to the TA homepage.                                          |
| Preconditions    | The CS GradeBook is opened in a browser and is at the Login Page (BS- |
|                  | 1). Tester knows the username and password of a course account.       |
| Steps            | 1. Enter the user's username in the "Userid" field.                   |
|                  | 2. Enter the user's password in the "Password" field.                 |
|                  | 3. Click the "Log In" button.                                         |
| Expected Results | The user is directed from the Login Page to the TA homepage.          |
|                  | -                                                                     |
| Name             | TC-3: Verify that a user with a student account is directed to the    |
|                  | Student Homepage.                                                     |
| Preconditions    | The CS GradeBook is opened in a browser and is at the Login Page (BS- |
|                  | 1). Tester knows the username and password of a student account.      |
| Steps            | 1. Enter the user's username in the "Userid" field.                   |
|                  | 2. Enter the user's password in the "Password" field.                 |
|                  | 3. Click the "Log In" button.                                         |
| Expected Results | The user is directed from the Login Page to the student homepage.     |

| Name             | TC-1: Verify that a student whose userid starts with "cs" is sent to the |
|------------------|--------------------------------------------------------------------------|
|                  | student homepage and not the TA homepage.                                |
| Preconditions    | The CS GradeBook is opened in a browser and is at the Login Page (BS-    |
|                  | 1). Tester knows the username and password of a student account that     |
|                  | begins with the letters "cs".                                            |
| Steps            | 1. Enter the username in the "Userid" field.                             |
| _                | 2. Enter the password in the "Password" field.                           |
|                  | 3. Click the "Log In" button.                                            |
| Expected Results | The user is directed from the Login Page to the student homepage.        |

# **B.** Logout Test Cases

| Name             | TC-4: Verify that a course account user already logged into the      |
|------------------|----------------------------------------------------------------------|
|                  | GradeBook can successfully log out.                                  |
| Preconditions    | BS-2. User can be on any TA page.                                    |
| Steps            | 1. Click the "Logout" link.                                          |
| Expected Results | The user is directed from their current page back to the Login Page. |

| Name             | TC-5: Verify that a student user already logged into the GradeBook can |
|------------------|------------------------------------------------------------------------|
|                  | successfully log out.                                                  |
| Preconditions    | BS-3. User can be on any student page.                                 |
| Steps            | 1. Click the "Logout" link.                                            |
| Expected Results | The user is directed from their current page back to the Login Page.   |

### C. Page Navigation Test Cases

| Name             | TC-6: Verify that a user logged into TA site can navigate to the "Create |
|------------------|--------------------------------------------------------------------------|
|                  | Submission" page.                                                        |
| Preconditions    | BS-2                                                                     |
| Steps            | 1. Click the "Create Submission" link.                                   |
| Expected Results | The user is directed to the "Create Submission" page of the TA site.     |

| Name             | TC-7: Verify that a user logged into TA site can navigate to the |
|------------------|------------------------------------------------------------------|
|                  | "Gradebook" page.                                                |
| Preconditions    | BS-2                                                             |
| Steps            | 1. Click the "Gradebook" link.                                   |
| Expected Results | The user is directed to the "Gradebook" page of the TA site.     |

| Name             | TC-8: Verify that a user logged into student site can navigate to the "Submit an Assignment" page. |
|------------------|----------------------------------------------------------------------------------------------------|
| Preconditions    | BS-3.                                                                                              |
| Steps            | 1. Click the "Submit an Assignment" link.                                                          |
| Expected Results | The user is directed to the "Submit an Assignment" page of the student                             |
|                  | site.                                                                                              |

| Name             | TC-9: Verify that a user logged into student site can navigate to the |
|------------------|-----------------------------------------------------------------------|
|                  | "Gradebook" page.                                                     |
| Preconditions    | BS-3.                                                                 |
| Steps            | 1. Click the "Gradebook" link.                                        |
| Expected Results | The user is directed to the "Gradebook" page of the student site.     |

### E. TA Site Functionality Test Cases

| Name          | TC-10: Verify that a user logged into the TA site can create a         |
|---------------|------------------------------------------------------------------------|
|               | submission.                                                            |
| Preconditions | BS-2.                                                                  |
| Steps         | 1. Click the "Create Submission" link from the TA homepage.            |
|               | 2. Enter the name of the assignment in the "Assignment Name" field.    |
|               | 3. Select the due date of the assignment using the drop down menus for |
|               | "Day", "Month", and "Year" or the calendar pop up.                     |
|               | 4. Select the time the assignment is due using the "Time Due" drop     |

|                  | down menu.<br>5. Click the "Submit" button.                                                                                                    |
|------------------|----------------------------------------------------------------------------------------------------|
| Expected Results | The user has successfully created a new assignment directory in the correct class folder in the GradeBook's file system. A file named "due_date.txt" is created containing the due date and time of the assignment. If this is the first assignment of the semester, a grades.csv file is initialized with the student userids and first assignment. |

| Name             | TC-11: Verify that a user logged into the TA site can view, enter, and edit grades.                                                                                                    |
|------------------|----------------------------------------------------------------------------------------------------|
| Preconditions    | BS-2.                                                                                                    |
| Steps            | <ol> <li>Click the "Gradebook" link from the TA homepage.</li> <li>Select the name of the assignment from the drop down menu and click submit.</li> <li>Edit the value in the form fields to the right of each student's userid to reflect their grade on the selected assignment.</li> <li>Click the "Submit" button.</li> </ol> |
| Expected Results | The modified field values should be stored in the correct assignment column and student row of the grades.csv file for the class.                                                                                                    |

#### F. Student Site Functionality Test Cases

| Name             | TC-12: Verify that a student is able to upload multiple files into the     |
|------------------|----------------------------------------------------------------------------|
|                  | appropriate directory                                                      |
| Preconditions    | BS-3                                                                       |
| Steps            | 1. Click on "Submit an Assignment" from the student homepage.              |
|                  | 2. Select a class to submit to from the drop down menu.                    |
|                  | 3. Select an assignment to submit to from the drop down menu.              |
|                  | 4. Select the files to submit for the assignment.                          |
|                  | 5. Click the "Submit" button.                                              |
| Expected Results | A new directory is created beneath the assignment directory with the       |
|                  | student's userid and the current time. The student's files are then copied |
|                  | to this directory.                                                         |

| Name             | TC-13: Verify the student is able to view their grades for a class     |
|------------------|------------------------------------------------------------------------|
| Preconditions    | BS-3                                                                   |
| Steps            | 1. Click on "Gradebook" from the student homepage.                     |
|                  | 2. Select the class to view grades for from the drop down menu.        |
|                  | 3. Click the "Submit" button.                                          |
| Expected Results | Grades for that student and the selected class are shown. If no grades |
|                  | exist, a message tells the student there are no grades yet.            |